## BİLGİSAYARDA SESLİ YAZMA ÖZELLİĞİNİN KULLANIMI

Öncelikle bilgisayarın **mikrofon** özelliğinin olup olmadığı kontrol edilmeli. Eğer bilgisayarda mikrofon yoksa **mikrofonlu kulaklık** takılarak bu özellik aktif edilebilir. (Hakim/Savcı dizüstü bilgisayarlarında mikrofon özelliği mevcuttur.)

Daha sonra **Google** yani **Gmail** hesabı alınır ve alınan kullanıcı adı ve oluşturulan şifre ile hesaba giriş yapılır. Hesap aşağıdaki gibi görünecektir. Hesap resminizin yanındaki **"Google Uygulamaları"** sekmesine tıkladığınızda açılan seçenekleri kaydırdığınızda **"Dökümanlar"** seçeneği de gelecektir. Bu seçeneği tıklayarak devam ediniz.

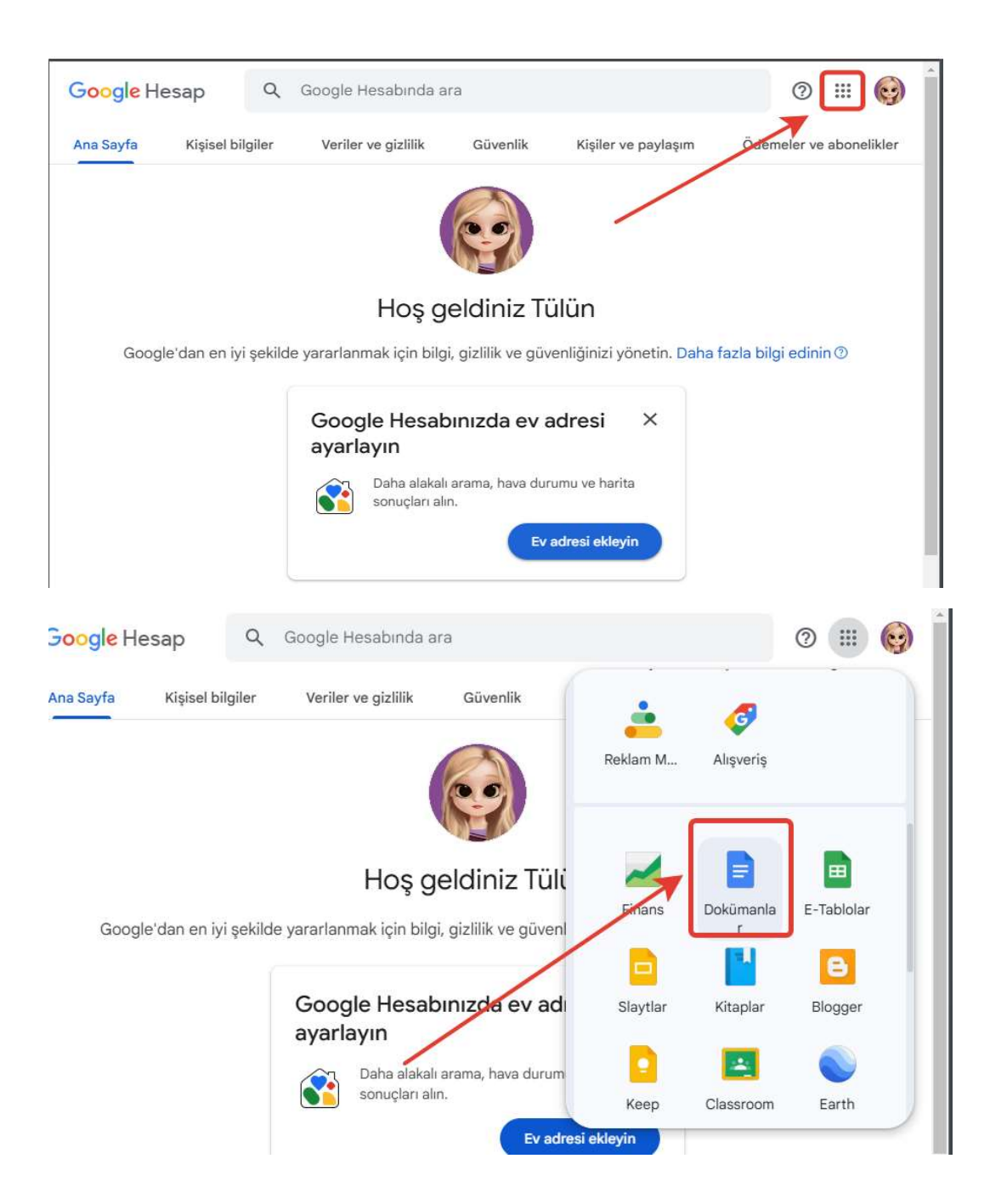

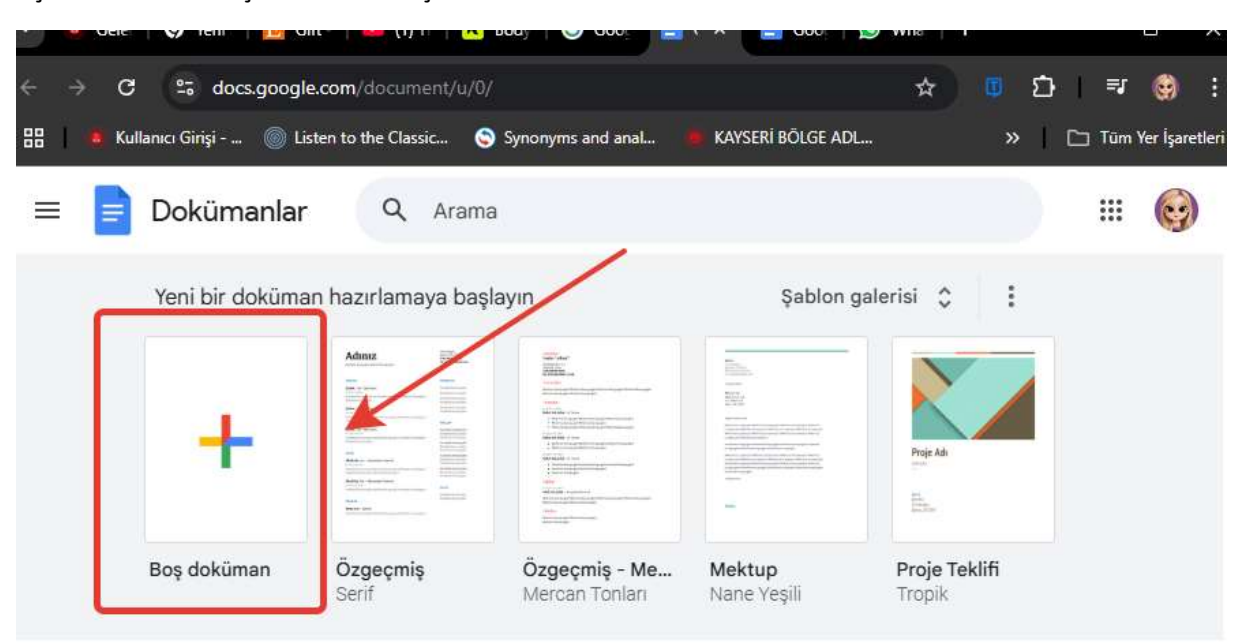

Açılan ekranda "Boş Doküman" seçilerek devam edilir.

## Daha sonra "Araçlar / Sesle Yazma" seçeneği seçilir.

| Q Menüler 5 2 🛱                                     | A 5 1009 | 🔏 , Ay Yazım ve dil bilgisi   |                       |
|-----------------------------------------------------|----------|-------------------------------|-----------------------|
|                                                     | /        | E Kelime sayısı               | Ctrl+ÜstKrktr+C       |
| ÷                                                   | /        | Önerilen düzenlemeleri incele | Ctrl+Alt+0 Ctrl+Alt+U |
|                                                     |          | → Dokümanları karşılaştır     |                       |
| Doküman sekmeleri                                   | +        | 99 Alıntılar                  |                       |
| E Sekme 1                                           | :        | 🖉 E-imza                      | Premium               |
| E Sekile i                                          | ·        | }⊒ Satır numaraları           |                       |
| Dokümana eklediğiniz başlıklar<br>burada görünecek. |          | Bağlı nesneler                |                       |
|                                                     |          | a Sözlük                      | Ctrl+ÜstKrktr+Y       |
|                                                     |          | 🛪 Dokümanı çevir              |                       |
|                                                     |          | Sesle yazma                   | Ctrl+ÜstKrktr+S       |
|                                                     | /        | لِ Bildirim ayarları          |                       |
| /                                                   |          | <b>2</b> ✿ Tercihler          |                       |
|                                                     |          | + Frisilebilirlik             |                       |

Ekranda minik mikrofon işareti çıkacaktır.

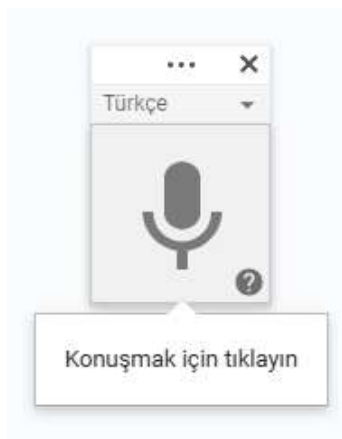

Mikrofona tıklandığında gelen uyarı aşağıdaki gibi seçilecektir.

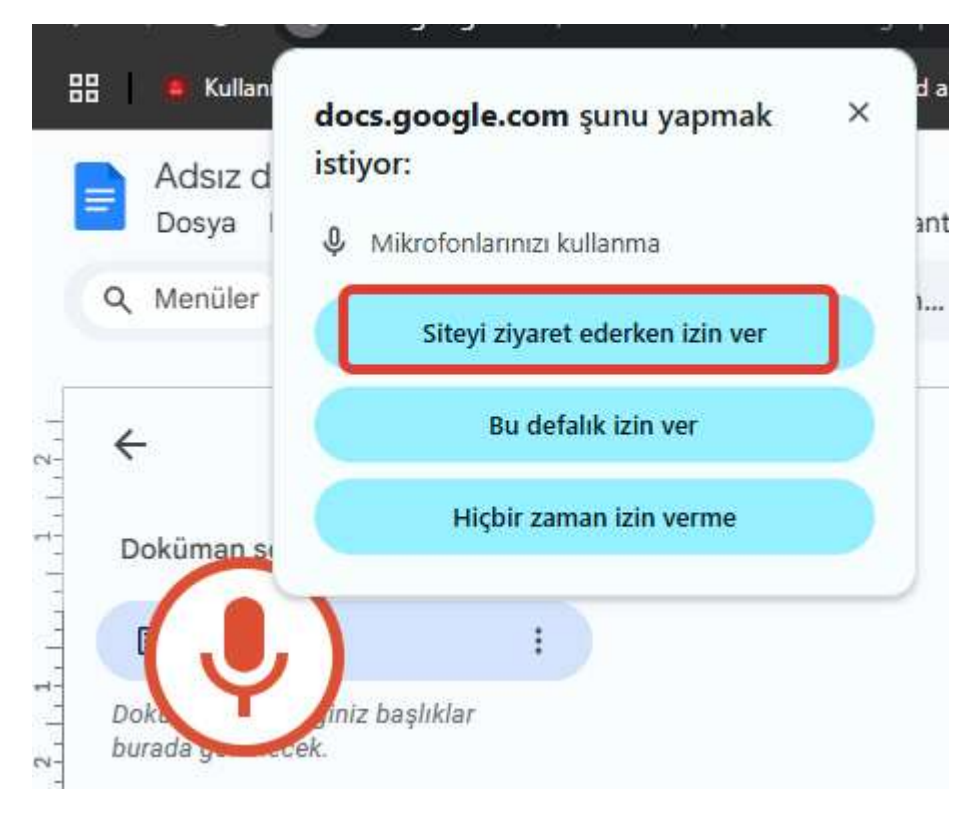

İzin ayarları da yapıldıktan sonra tekrar mikrofon işaretine tıklanır ve uygulama konuşmaları yazmaya başlar.

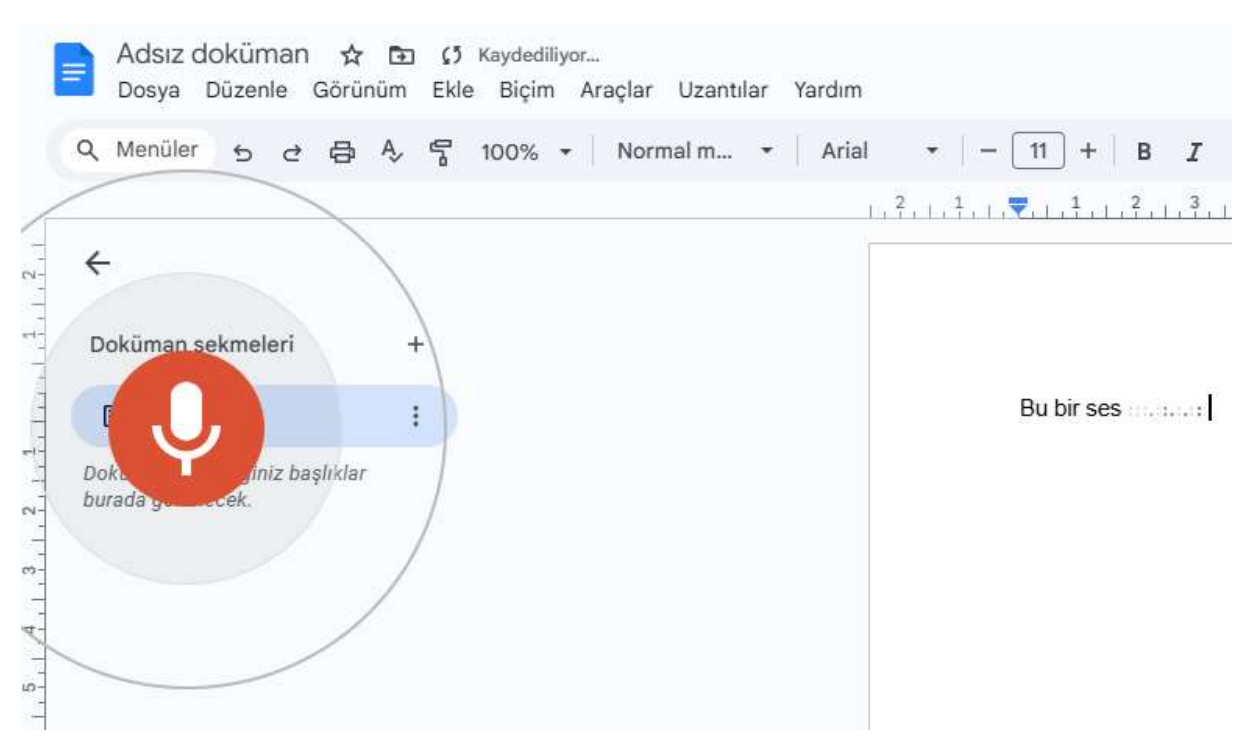

**UYARI :** Uyap hattında ağırlık/yavaşlama sorunu olduğunda ses kayıt işlemlerinde de sorun oluşabilmektedir. Böyle bir durumda bilgisayarınızı harici bir ağa bağladığınızda (Cep Telefonu, Wifi ...) ses/yazı çevirme işlemi sorunsuz devam edebilir. Nadiren de olsa ilk açılışta harici bir internete bağlanarak deneme yapıldıktan sonra Uyap hattına geçilerek devam edildiğinde sorunun çözüldüğü gözlemlenmiştir.